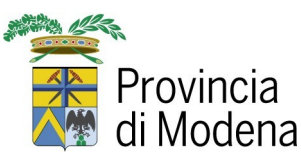

### COME PAGARE GLI ONERI AMMINISTRATIVI PROCEDIMENTI TRASPORTI E CONCESSIONI

Le istanze relative ai procedimenti dell'Ufficio Trasporti e Concessioni possono essere presentate previo versamento degli oneri amministrativi, esclusivamente attraverso la seguente modalità online:

### 1. Collegarsi al sito PagoPA – Pagamenti OnLine

#### 2. Selezionare:

- Servizio online PagoPA Pagamenti OnLine
- Pagamenti spontanei

| REGIONE EMILIA ROMAGNA                                                                                                   |                                                                                                    |                     | ITA ~ Acced          |
|----------------------------------------------------------------------------------------------------|----------------------------------------------------------------------------------------------------|---------------------|----------------------|
|                                                                                                    | PROVINCIA DI MODENA                                                                                                    |                     |                      |
| Area Riservata ~                                                                                                    | Pagamenti con avviso                                                                                                    | Pagamenti spontanei | Ricevute telematiche |
|                                                                                                    | il sistema di pa                                                                                                    | agamento fa         | cile e sicuro        |
| Come funzi                                                                                                    | ona                                                                                                    | _                   |                      |
| L'Ente ha aderito al n<br>denominato pagoPA,<br>consente al cittadino<br>dei servizi comunali i<br>informazioni è possit | odo nazionale dei pagamenti<br>, sistema di pagamento elettronico che<br>//impresa di effettuare pagamenti on line<br>in modo semplice e sicuro. Per maggiori<br>bile scaricare il manuale operativo |                     | 2                    |

# • Servizio previsto in "Area Trasporti"

|             |                          | PROVINCIA DI MODENA                                                                                                    |                                          |
|-------------|--------------------------|----------------------------------------------------------------------------------------------------|------------------------------------------|
| Home > F    | Pagamenti spontanei      |                                                                                                    |                                          |
|             |                          | SELEZIONA IL SERVIZIO PER IL QUALE VUOI EFFE                                                                               | TTUARE IL PAGAMENTO                      |
|             |                          | Servizi Vari                                                                                                    |                                          |
| •           | Area Lavori Pubblici     | Formazione Osservatorio Appalti                                                                                            | Risarcimento sinistri edifici            |
|             |                          | Risarcimento sinistri parco auto                                                                                           | Risarcimento sinistri strade provinciali |
| <b>\$</b> ° | Area Polizia Provinciale | Sanzioni per violazione codice della strada - caccia e pesca                                                               |                                          |
| ¢ŝ          | Area Trasporti           | Concessioni                                                                                                    | Licenze conto proprio                    |
|             |                          | Diritti di segreteria (funzioni ex D.Lgs. 112/98) per Esami<br>istruttore/insegnante scuola guida, esami autotrasportatori | Noleggio con conducente                  |
|             |                          | Gare e manifestazioni varie                                                                                                | Pubblicità e segnaletica                 |

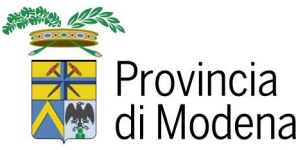

• Confermare cliccando su "Procedi"

| PI                                   | ROVINCIA DI MODENA                                                                |
|--------------------------------------|-----------------------------------------------------------------------------------|
| <b>anei &gt;</b> Completa dati servi | izio spontaneo                                                                    |
| Inserisci i dati del pa              | agamento                                                                          |
| SERVIZIO: Concessio                  | ni                                                                                |
|                                      | Utilizzare la funzione 'Procedi' e compilare la form per effettuare il pagamento. |
|                                      | Annulla                                                                           |

3. Compilare i seguenti campi richiesti, tenendo conto che quelli indicati con "\*" sono obbligatori:

- Tipo Soggetto
- Cognome e Nome
- Codice Fiscale
- E-mail
- Stato, Provincia, Comune e Indirizzo di residenza (opzionale)
- Importo richiesto per lo specifico procedimento
- Causale versamento: Esempio "Concessione Strada Provinciale 1 Km 0+000 ..."
- Dichiarazione Informativa Privacy e veridicità dei dati indicati

| Persona Fisica 👻                                                  |                     |                  |
|-------------------------------------------------------------------|---------------------|------------------|
| Cognome e nome/Ragione sociale*                                   |                     |                  |
| ROSSI MARIO                                                       |                     |                  |
| Codice fiscale/Partita iva*                                       | E-mail*             |                  |
| RSSMRI00A00F257A                                                  | rossimario@mail.com |                  |
| Stato residenza                                                   | Provincia residenza | Comune residenza |
| ITALIA                                                            | - MODENA            | MODENA           |
| Residente in via                                                  | Civico              | Cap residenza    |
| PIAZZA GRANDE                                                     | 1                   | 41121            |
| Causale Versamento*                                               | Importo Versamento* |                  |
| Concessione Strada Provinciale 1 Km 0+000                         | 101,00              |                  |
| Disking di suggista l'information gulla spinon.                   |                     |                  |
| Leggi l'informativa sulla privacy (Leggi l'informativa sulla priv | vacy)               |                  |
| 🗹 Dichiaro che i dati riportati sono veritieri                    |                     |                  |
|                                                                   |                     |                  |

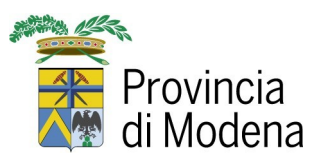

# 4. Selezionare "Procedi"

5. Viene presentata la pagina di riepilogo dove si procede col pagamento cliccando su "Paga"

|                 |             | IA              |  |
|-----------------|-------------|-----------------|--|
| epilogo         |             |                 |  |
| RIEPILOGO PAGAI | MENTO       |                 |  |
|                 | Codice luv  | 000000129597459 |  |
|                 | Ente        | PROV_MODENA     |  |
|                 | Servizio    | Concessioni     |  |
|                 | Intestato a | ROSSI MARIO     |  |
|                 | Importo     | 101.00          |  |
|                 |             | Annulla Paga    |  |

6. Si viene indirizzati al sistema di pagamento PagoPA dove occorre selezionare "Avanti":

|                                                                                                    | Modalità di pagamento                                                                                                    |                                                                                                    |
|----------------------------------------------------------------------------------------------------|----------------------------------------------------------------------------------------------------|----------------------------------------------------------------------------------------------------|
| 9 REGIONE EMILIA ROMAGNA (NNP)                                                                                                    |                                                                                                    |                                                                                                    |
| Codico fiscalo                                                                                                    | Identificative documents                                                                                                    | Importo (E)                                                                                                    |
| RSSMRI00A00F257A                                                                                                    | 00000083505750                                                                                                    | 101,00                                                                                                    |
| NODALITÀ DI NOTIFICA<br><u>elezionate:</u><br>nail: ROSSIMARIO@MAIL.COM                                                                                                    |                                                                                                    |                                                                                                    |
| iodalità di pagamento<br>pagoPA                                                                                                    |                                                                                                    |                                                                                                    |
| agoPA è il sistema nazionale<br>Pubblica Amministrazione.<br>er procedere con il pagamen<br>• verrà chiesta la registr<br>• al termine del pagamer<br>• il sistema propone tre | Italiano, previsto dalle normative vigenti (CAD, Codice dell'Amministra<br>o occorre selezionare il bottone Avanti in fondo alla pagina, tenendo p<br>azione presso pagoPA; tale registrazione è facoltativa e non necessari<br>to è necessario cliccare il bottone "Chludi" per ritornare al servizio;<br>ndalità di nazamento (carta di credito, conto corrente e Airno). | azione Digitale) per effettuare i pagamenti elettronici verso<br>vresente che<br>a per portare a termine il pagamento;                                                                           |
| i sottolinea che scegliendo il<br>gevolati, ottenuti da Lepida<br>€ per importi superiori a 500<br>er usufruire delle commission<br>omagna: pagamenti con cart                 | pagamento con carte di intesa Sanpaolo, seguendo la proceduta di seg<br>p.A. (0,50¢ per i pagamenti nella fascia 0,01€-50,00€; 0,95€ per la 1<br>.)<br>di agevolate utilizzando la carta di credito /debito, occorre scegliere "C<br>e" (digitando nel campo di ricerca "Emilia Romagna").                                                                                  | uito riportata, è possibile usufruire di costi di commissione<br>fascia 50,01€-150,00€; 1,25€ per la fascia 150,01€-500,00€ e<br>ionto corrente" e ricercare nella lista "Intesa Sanpaolo Emilia |
| er istruzioni maggiormente o<br>epager                                                                                                    | ettagliate, è disponibile il seguente video.                                                                                                    |                                                                                                    |
| istruzioni per l'utilizzo d<br>con carta di cred e o<br>con Intesa Sanyaon<br>nazionale pag                                                                                    | el pagamento<br>arta di debito<br>sul sistema<br>oPA                                                                                                    |                                                                                                    |
|                                                                                                    |                                                                                                    |                                                                                                    |
| ▶ ● → 0:00 / 1:24                                                                                                    |                                                                                                    |                                                                                                    |
| <ul> <li>O:00 / 1:24</li> <li>Pagamenti in corso</li> <li>1</li> </ul>                                                                                                    |                                                                                                    | iel servizio Totale addebitato                                                                                                    |
| <ul> <li>0:00 / 1:24</li> <li>Pagamenti in corso</li> <li>1</li> </ul>                                                                                                    | Importo Costo d<br>101,00 €                                                                                                    | lel servizio Totale addebitato Torna al Servizio Avanti                                                                                                    |

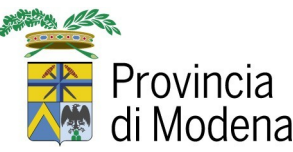

Il **Metodo di Pagamento** PagoPA, sistema nazionale Italiano, previsto dalle normative vigenti (CAD, Codice dell'Amministrazione Digitale) per effettuare i pagamenti elettronici verso la Pubblica Amministrazione. Per procedere con il pagamento occorre selezionare il bottone "Avanti" in fondo alla pagina, tenendo presente che

• verrà chiesto l'accesso con SPID oppure con la mail. La registrazione è facoltativa e non necessaria per portare a termine il pagamento:

| Physical | Provincia di Modena<br>/RFS/RF792544706/10.00<br>10,00€ | Annulla                   |
|----------|---------------------------------------------------------|---------------------------|
|          | pagoPA                                                  |                           |
|          | Entra con SPID                                          |                           |
|          | Non hai SPID? Scopri di più                             |                           |
|          | Entra con la tua email                                  |                           |
|          |                                                         |                           |
|          |                                                         | Informativa sulla privacy |

Se non si dispone di credenziali SPID, selezionare "Entra con la tua mail":

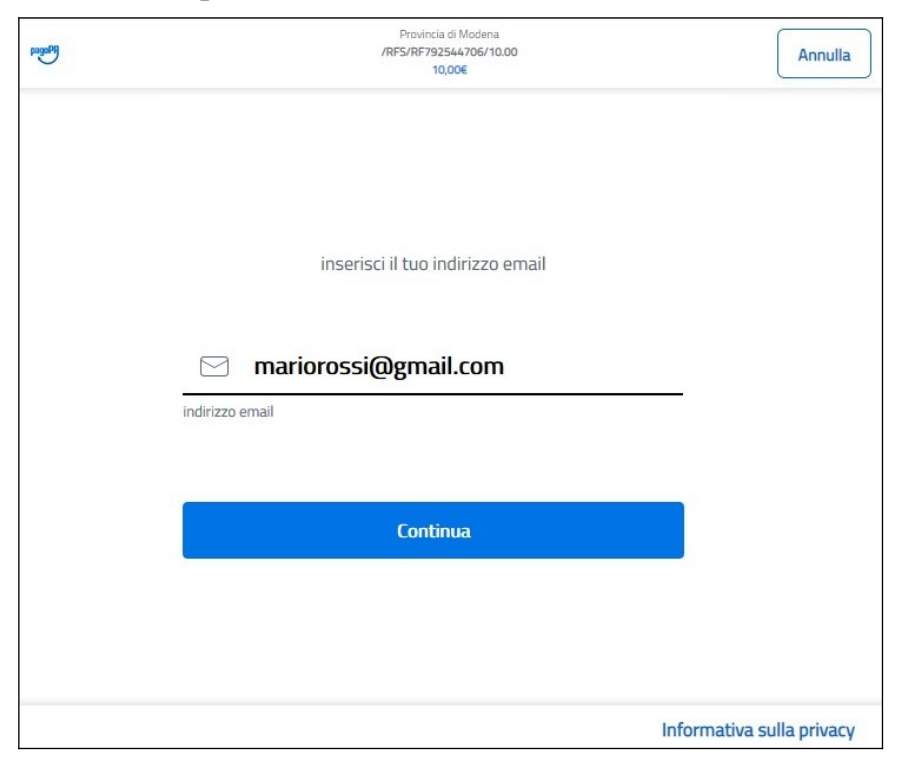

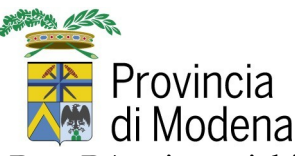

Se la mail risulta già registrata in PagoPA, viene richiesto di impostare anche la password, altrimenti occorre accettare la privacy policy e premere "Continua":

| pagaph | Provincia di Modena<br>/RFS/RF792544706/10.00<br>10,00€                                                                                                    | Annulla         |
|--------|----------------------------------------------------------------------------------------------------|-----------------|
|        | pagoPA - Informativa sulla privacy                                                                                                    |                 |
|        | INFORMATIVA SUL<br>TRATTAMENTO DEI DATI                                                                                                    |                 |
|        | ai sensi degli artt. 13-14 del Regolamento (UE) 2016/679                                                                                                    |                 |
|        | Questa informativa privacy descrive come vengono trattati i<br>dati personali di coloro che approdano al sito<br>wisp2.pagopa.gov.it/ (il "Sito") per effettuare un pagamento<br>tramite pagoPA. Il Sito ti permette (i) di essere avvisato per<br>email in merito alle transazioni che effettuerai sul sistema<br>pagoPA e, se deciderai di registrarti a pagoPA, (ii) di effettuare |                 |
|        | Caccetto la privacy policy                                                                                                    |                 |
|        | Continua                                                                                                    |                 |
|        | Informativ                                                                                                    | a sulla privacy |

• il sistema propone tre modalità di pagamento (carta di credito, conto corrente e altro):

| pagoPA | Provincia di Modena<br>/RFS/RF242556075/10.00<br>10,00€ |                           |
|--------|---------------------------------------------------------|---------------------------|
|        | Come vuoi pagare?                                       |                           |
|        | Carta di credito/debito                                 |                           |
|        | Conto corrente                                          |                           |
|        | Altri metodi di pagamento                               |                           |
|        |                                                         |                           |
|        |                                                         | Informativa sulla privacy |

• al termine del pagamento è necessario cliccare il bottone "Chiudi".

Se il pagamento è andato a buon fine, riceverete una mail di notifica all'indirizzo indicato in fase di pagamento, con allegata la **ricevuta del sistema Payer** in formato pdf che **sarà da allegare alla domanda**.